# Instellingen voor Chrome

U start Chrome op en surft naar <u>https://start.informatsoftware.be</u>.

De *pop-ups* in Informat worden niet standaard getoond. Hiervoor moet u klikken op het icoontje met het rode kruisje naast het adres:

Er wordt dan een klein schermpje getoond. Hier moet 'Pop-ups van start.informatsoftware.be altijd toestaan' aangevinkt worden. Klik op de knop 'Klaar'

|                |                                       |                                                                      | 10000000 100     |
|----------------|---------------------------------------|----------------------------------------------------------------------|------------------|
| Informat (     | C.V. Schoolsoftware                   | De volgende pop-ups zijn op deze pagina g                            | geblokkeerd:     |
| Aanmelden      | bij Informat                          | Pop-ups van start, informatsoftware, b     Pop-ups blijven blokkeren | e altijd toestaa |
|                |                                       | Blokkeren van pop-ups beheren                                        | Klaar            |
| Geb            | ruikersnaam info@i <u>nformat</u> .be |                                                                      |                  |
| }              | Wachtwoord 📃 Gebruikersnaam opslaa    | in.                                                                  |                  |
| 1 <del>1</del> | Aanmelden                             | g Meld aan met Google A                                              | pps              |
|                | · · · · · · · · · · · · · · · · · · · |                                                                      |                  |

Indien het icoontje niet verschijnt in de adresbalk klikt u op het laatste icoontje naast de adresbalk en selecteert u menu-optie 'Instellingen':

|   |                     |     |        |      | ☆       | ≡ |
|---|---------------------|-----|--------|------|---------|---|
|   | Nieuw tabblad       |     |        |      | Ctrl+T  |   |
|   | Nieuw venster       |     |        |      | Ctrl+N  |   |
|   | Nieuw incognitovens | ter | Ct     | rl+S | Shift+N |   |
|   | Bladwijzers         |     |        |      |         | ► |
|   | Bewerken Knippen    | Ko  | piëren | Pla  | akken   |   |
|   | Zoom                | -   | 100%   | +    |         |   |
|   | Pagina opslaan als  |     |        |      | Ctrl+S  |   |
|   | Zoeken              |     |        |      | Ctrl+F  |   |
|   | Afdrukken           |     |        |      | Ctrl+P  |   |
|   | Extra               |     |        |      |         | ► |
|   | Geschiedenis        |     |        |      | Ctrl+H  |   |
|   | Downloads           |     |        |      | Ctrl+J  |   |
|   | Aanmelden bij Chron | ne  |        |      |         |   |
| C | Instellingen        |     |        |      |         |   |
|   | Over Google Chrome  |     |        |      |         |   |
|   | Help                |     |        |      |         |   |
|   | Sluiten             |     |        |      |         |   |

## Klik onderaan op 'Geavanceerde instellingen weergeven ...':

| Chrome       | Instellingen                                                                                                    | Zoeken in de instellingen |
|--------------|----------------------------------------------------------------------------------------------------|---------------------------|
| Geschiedenis | Aanmelden                                                                                                    |                           |
| Extensies    | Meld u aan bij Google Chrome met uw Google-account om uw gepersonaliseerde browserfuncties or<br>claas en date op alle computer in Google Chrome te gebruiken. U wordt ook automatisch aangemel | nline op te               |
| Instellingen | favoriete Google-services. <u>Meer informatie</u>                                                                                                    | a bij uw                  |
| Help         | Aanmelden bij Chrome                                                                                                    |                           |
|              | Bij opstarten                                                                                                    |                           |
|              | De pagina 'Nieuw tabblad' openen                                                                                                    |                           |
|              | Verder gaan waar ik ben gebleven                                                                                                    |                           |
|              | Een specifieke pagina of een reeks pagina's openen. Pagina's instellen                                                                                                    |                           |
|              | Uiterlijk                                                                                                    |                           |
|              | Thema's ophalen Standaardthema herstellen                                                                                                    |                           |
|              | Knop 'Startpagina' weergeven                                                                                                    |                           |
|              | 🖉 De bladwijzerbalk altijd weergeven                                                                                                    |                           |
|              | Zneken                                                                                                    |                           |
|              | Instellen welke zoekmachine wordt gebruikt bij het zoeken via de <u>omnibox</u> .                                                                                                    |                           |
|              | Google 🔻 Zoekmachines beheren                                                                                                    |                           |
|              | Instant inschakelen voor sneller zoeken (omnibox-invoer kan worden geregistreerd)                                                                                                    |                           |
|              | Gebruikers                                                                                                    |                           |
|              | U bent momenteel de enige gebruiker van Google Chrome.                                                                                                    |                           |
|              | Nieuwe gebruiker toevoegen Deze gebruiker verwijderen Bladwijzers en instellingen import                                                                                                    | teren                     |
|              | Standaardbrowser                                                                                                    |                           |
|              | Google Chrome instellen als mijn standaardbrowser                                                                                                    |                           |
|              | Google Chrome is momenteel niet uw standaardbrowser.                                                                                                    |                           |
|              | Geavanceerde instellingen weergeven                                                                                                    |                           |

| Chrome       | Instellingen                                                                                                    | Zoeken in de instellingen |
|--------------|----------------------------------------------------------------------------------------------------|---------------------------|
| Geschiedenis | Aanmelden                                                                                                    |                           |
| Extensies    | Meld u aan bij Google Chrome met uw Google-account om uw gepersonaliseerde browserfuncties or                                                        | iline op te               |
| Instellingen | slaan en deze op elke computer in Google Chrome te gebruiken. U wordt ook automatisch aangemele<br>favoriete Google-services. <u>Meer informatie</u> | l bij uw                  |
| Help         | Aanmelden bij Chrome                                                                                                    |                           |

## Klik op de knop 'Instellingen voor inhoud...' onder item 'Privacy':

#### Bij opstarten

- 🔘 De pagina 'Nieuw tabblad' openen
- 🔘 Verder gaan waar ik ben gebleven
- Een specifieke pagina of een reeks pagina's openen. Pagina's instellen

#### Uiterlijk

| Thema's ophalen | Standaardthema herstellen |
|-----------------|---------------------------|
|-----------------|---------------------------|

- Knop 'Startpagina' weergeven
- De bladwijzerbalk altijd weergeven

#### Zoeken

Instellen welke zoekmachine wordt gebruikt bij het zoeken via de omnibox.

Google 🔻 Zoekmachines beheren...

Instant inschakelen voor sneller zoeken (omnibox-invoer kan worden geregistreerd)

#### Gebruikers

U bent momenteel de enige gebruiker van Google Chrome.

| Nieuwe gebruiker toevoegen Deze gebruiker verwijderen Bladw | vijzers en instellingen importeren |
|-------------------------------------------------------------|------------------------------------|
|-------------------------------------------------------------|------------------------------------|

#### Standaardbrowser

Google Chrome instellen als mijn standaardbrowser

Google Chrome is momenteel niet uw standaardbrowser.

Privacy

Instellingen voor inhoud... Browsegegevens wissen...

Klik op de knop 'Afzonderlijke plug-ins' bij het onderdeel plug-ins.

| Instellingen voor inhoud                                                                            | 1     | × |
|----------------------------------------------------------------------------------------------------|-------|---|
| <ul> <li>Alle sites toestaan JavaScript uit te voeren (aanbevolen)</li> </ul>                       |       | * |
| Niet toestaan dat sites JavaScript uitvoeren                                                        |       |   |
| Uitzonderingen beheren                                                                              |       |   |
| Handlers                                                                                            |       |   |
| Websites laten vragen of je ze als de standaardhandler voor protocollen wilt instellen (aanbevolen) |       |   |
| Niet toestaan dat sites protocollen verwerken                                                       |       |   |
| Handlers beheren                                                                                    |       |   |
| Plug-ins                                                                                            |       |   |
| Automatisch uitvoeren (aanbevolen)                                                                  |       |   |
| Klikken om te spelen                                                                                |       |   |
| O Alle blokkeren                                                                                    |       |   |
| Uitzonderingen beheren                                                                              |       |   |
| Afzonderlijke plug-ins uitschakelen                                                                 |       |   |
| Pop-ups                                                                                             |       |   |
|                                                                                                    |       |   |
| Alle sites toestaan pop-ups weer te geven                                                           |       |   |
| Sites niet toestaan pop-ups weer te geven (aanbevolen)                                              |       | • |
|                                                                                                    | Klaar |   |

Zoek of 'Chrome PDF viewer' in de lijst staat. Zo ja: klik dan op de tekst 'uitschakelen'.

| 🕒 .: Startpagina :.                      | × 🔍 🔍 Inste                              | llingen - Instellingen 🛛 🗙 | A Plug-ins                | × 🖈 Plug-ins                                | ×                                       |
|------------------------------------------|------------------------------------------|----------------------------|---------------------------|---------------------------------------------|-----------------------------------------|
| ← → C □                                  | chrome:// <mark>plugins</mark>           |                            |                           | · · · · · · · · · · · · · · · · · · ·       |                                         |
|                                          |                                          |                            |                           |                                             |                                         |
| Plu                                      | g-ins                                    |                            |                           |                                             |                                         |
| Plue ins (10)                            |                                          |                            |                           |                                             |                                         |
| Plug-ins (10)                            |                                          |                            |                           |                                             |                                         |
| Adobe Flash Player<br>Shockwave Flash 14 | (2 files) - Versie: 14.0.0.177<br>I.0 r0 |                            |                           |                                             |                                         |
| <u>Uitschakelen</u>                      | Altijd toegestaan                        |                            |                           |                                             |                                         |
| Chrome PDF Viewe                         | r )                                      |                            |                           |                                             |                                         |
| Uitschakelen                             | 🔲 Altijd toegestaan                      |                            |                           |                                             |                                         |
| Chrome Remote De                         | sktop Viewer                             |                            |                           | a de la calcular con constatura la calcular |                                         |
| inis plugin allows j                     | ou to securely access othe               | computers that have bee    | en shared with you. To us | e this plugin you must first install t      | ne <u>Chrome Remote Desktop</u> webapp. |
| <u>Uitschakelen</u>                      | Altijd toegestaan                        |                            |                           |                                             |                                         |

## Zo komt dit item grijs te staan.

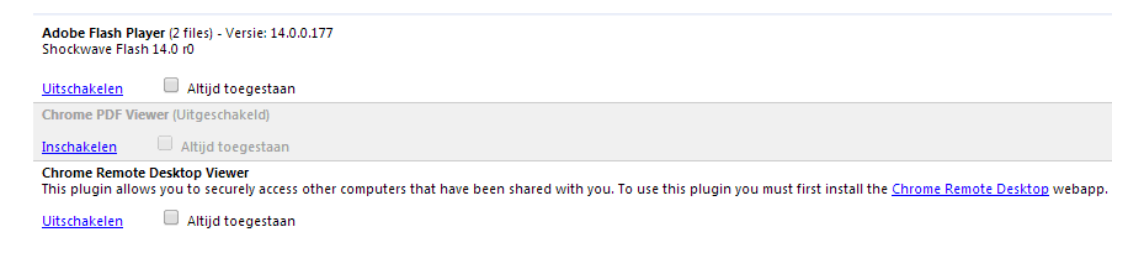

## Klik op de knop 'Uitzonderingen beheren ...' onder item 'Pop-ups':

| Instellingen voor inhoud                                                                           | × |
|----------------------------------------------------------------------------------------------------|---|
| Uitzonderingen beheren                                                                             | * |
| Handlers                                                                                           |   |
| Websites laten vragen of u ze als de standaardhandler voor protocollen wilt instellen (aanbevolen) |   |
| Niet toestaan dat sites protocollen verwerken                                                      |   |
| Handlers beheren                                                                                   | ш |
| Plug-ins                                                                                           |   |
| Automatisch uitvoeren (aanbevolen)                                                                 |   |
| C Klikken om te spelen                                                                             |   |
| Alle blokkeren                                                                                     |   |
| Uitzonderingen beheren                                                                             |   |
| Afzonderlijke plug-ins uitschakelen                                                                |   |
| Pop-ups                                                                                            |   |
| Alle sites toestaan pop-ups weer te geven                                                          |   |
| Sites niet toestaan pop-ups weer te geven (aanbevolen)                                             |   |
| Uitzonderingen beheren                                                                             | - |
| OK                                                                                                 | : |

Vul in het vakje 'Hostnaampatroon' het adres "https://[\*.]start.informatsoftware.be:443" in en laat 'Gedrag' op 'Toestaan' staan:

| Hostnaampatroon                           | Gedrag     |
|-------------------------------------------|------------|
| https://[*.]start.informatsoftware.be:443 | Toestaan   |
| [*.]informatsoftware.be                   | Toestaan   |
| [*.]localhost                             | Toestaan   |
| [*.]example.com                           | Toestaan 💌 |
|                                           |            |

Klik op 'OK' en sluit daarna alle vensters.

U moet ook nog instellen dat u zelf de locatie om op te slaan wil bepalen bij het *downloaden* van bestanden. Dit gebeurt eveneens via de geavanceerde instellingen (zie hoger).

Vink het veld "Voorafgaand aan een download vragen waar een bestand moet worden opgeslagen" aan:

| Chrome       | Instellingen                                                                                                   | Zoeken in de instellingen |
|--------------|----------------------------------------------------------------------------------------------------|---------------------------|
| Geschiedenis | Lettergrootte: Gemiddeld    Lettertypen aanpassen                                                              |                           |
| Extensies    | Zoomen op pagina: 100% 🗸                                                                                       |                           |
| Instellingen |                                                                                                    |                           |
|              | Netwerk                                                                                                    |                           |
| Help         | Google Chrome maakt gebruik van de systeemproxyinstellingen van uw computer om verbinding te m<br>het netwerk. | iaken met                 |
|              | Proxyinstellingen wijzigen                                                                                     |                           |
|              | Talen                                                                                                    |                           |
|              | Wijzigen hoe Chrome talen verwerkt en weergeeft                                                                |                           |
|              | Talen en instellingen voor spellingcontrole                                                                    |                           |
|              | 🕑 Aanbieden om pagina's te vertalen die in een voor mij onbekende taal zijn                                    |                           |
|              | Downloads                                                                                                    |                           |
|              | Downloadlocatie: C:\Users\versteeleg\Downloads Wijzigen                                                        |                           |
|              | Voorafgaand aan een download vragen waar een bestand moet worden opgeslagen                                    |                           |
|              | U heeft ervoor gekozen bepaalde bestandstypen automatisch te openen na het downloaden.                         |                           |
|              | Instellingen voor automatisch openen wissen                                                                    |                           |

|                                    |                |              |                  |      |         |       | \$     |
|------------------------------------|----------------|--------------|------------------|------|---------|-------|--------|
|                                    |                | Nieuw tab    | blad             |      |         | ţ     | Ctrl+7 |
|                                    |                | Nieuw ver    | ster             |      |         | 3     | CtrI+N |
|                                    |                | Nieuw inc    | ognitoven        | ster | Ct      | trl+S | hift+N |
|                                    |                | Bladwijzers  |                  |      |         |       |        |
|                                    |                | Bewerken     | Knippen Kopiëren |      | Plakken |       |        |
|                                    |                | Zoom         |                  |      | 100%    | +     | 10     |
|                                    |                | Pagina op    | slaan als        |      |         |       | Ctrl+S |
|                                    |                | Zoeken       |                  |      |         |       | Ctrl+F |
|                                    |                | Afdrukken    |                  |      |         |       | Ctrl+P |
| Snelkoppelingen maken              |                | Extra        |                  |      |         |       |        |
| Extensies                          |                | Geschiede    | nis              |      |         | 1     | Ctrl++ |
| Taakbeheer                         | Shift+Esc      | Download     | s                |      |         |       | Ctrl+  |
| Browsegegevens wissen              | Ctrl+Shift+Del | Aanmelde     | n bij Chroi      | me   | 2       |       |        |
| Een probleem melden                |                | Instellinge  | n                |      |         |       |        |
| Tekenset                           |                | Over Goog    | le Chrom         | е    |         |       |        |
| Bron weergeven                     | Ctrl+U         | Help         |                  |      |         |       |        |
| Hulpprogramma's voor ontwikkelaars | Ctrl+Shift+I   | Sluiten      |                  |      |         |       |        |
| JavaScript-console                 | Ctrl+Shift+J   | 1 5012110200 |                  | _    | _       | _     |        |

Via toetsencombinatie Ctrl+Shift+Delete of langs menu Extra – Browsegegevens wissen:

... kunt u de *tijdelijke internetbestanden wissen*. Kies hierbij voor deze opties:

| Browsegegevens wissen                                          |                       | ×         |
|----------------------------------------------------------------|-----------------------|-----------|
| De volgende items verwijderen van: 🚺 het eerste gebruik 🔪 💌    |                       |           |
| Browsegeschiedenis wissen                                      |                       |           |
| Downloadgeschiedenis wissen                                    |                       |           |
| 🕑 Het cachegeheugen leegmaken                                  |                       |           |
| Cookies en andere site- en plug-ingegevens verwijderen         |                       |           |
| Opgeslagen wachtwoorden wissen                                 |                       |           |
| Opgeslagen formuliergegevens voor Automatisch aanvullen wissen |                       |           |
| Gegevens van gehoste apps wissen                               |                       |           |
| Machtiging van inhoudslicenties intrekken                      |                       |           |
|                                                                |                       |           |
| Meer informatie                                                | Browsegegevens wissen | Annuleren |

Daarna mag u de laatste versie van Java Runtime installeren die u vindt op volgende website: <u>http://www.java.com/nl/download/</u>. Kies voor gratis java-download.

Daarna mag u alle vensters sluiten en terug Informat opstarten.